# Configurar o Cisco Meeting Server (CMS) Versão 3 Next Generation Streamer e Uploader

## Contents

Introduction Prerequisites Requirements Componentes Utilizados Informações de Apoio Configurar Diagrama de Rede Configurações Verificar Troubleshooting

## Introduction

Este documento descreve as etapas para configurar e solucionar problemas de integração do Cisco Meeting Server (CMS) com o Next Generation Streamer e o Uploader. O Streamer de próxima geração foi apresentado a partir do CMS versão 3.0 e é baseado no Session Initiation Protocol (SIP).

## Prerequisites

#### Requirements

A Cisco recomenda que você tenha conhecimento destes tópicos:

- CMS Callbridge(s) versão 3.0 ou posterior com licença(s) de gravação/transmissão. (uma licença de gravação permitirá uma chamada de transmissão)
- Vbrick Distributed Media Engine (DME) (usado para publicar o fluxo ao vivo do serviço de transmissão CMS)
- Vbrick Rev (opcional: necessário somente se o Live Streaming precisar ser compartilhado fora da rede interna ou multicast
- O diretório Network File System (NFS) é necessário e pode ser configurado no Windows Server ou Linux.
- Para o servidor Windows, siga as etapas <u>para Implantar o Network File System</u> (NFS) no Windows
- Para Linux, siga as etapas <u>para implementar o</u> sistema <u>de arquivos de rede</u> no Linux

## **Componentes Utilizados**

As informações neste documento são baseadas nestas versões de software e hardware:

- CMS 3.2 e superior com 'Gravador' e/ou licença(s) 'Streamer'. (a licença do gravador também permite que você faça stream)
- VBrick Distributed Media Engine (DME) 3.15.0 Rhel7
- Vbrick Rev (O carregador é usado com o servidor vBrick Rev. Nenhuma importação manual de gravações é necessária)

• Windows Server 2012 R2 com NFS

## Informações de Apoio

O CMS Versão 2.1 e posterior introduziu suporte para transmissão ao vivo com o carregador CMS usando o protocolo de mensagens em tempo real (RTMP - Real-Time Messaging Protocol) padrão. No CMS 3.0, o Next Generation Streamer foi introduzido, que é um componente baseado em SIP. A versão anterior à 3.0 usava Extensible Messaging and Presence Protocol (XMPP) . O CMS versão 3.1 e superior suportam o protocolo RTMPS e, portanto, a comunicação entre o componente de fluxo do CMS e o servidor externo pode ser criptografada. Isso permite que o streaming CMS se integre a qualquer plataforma de streaming que suporte RTMP(S) (Youtube, Facebook, Wowza, etc.). Atualmente, o CMS Streamer foi testado com Vbrick DME como um servidor de transmissão externa e é a plataforma recomendada para integração.

A integração do Live Streaming (Webcast) com o VBrick DME permite que os usuários assistam a qualquer conferência CMS ao vivo em qualquer lugar dentro da rede, a partir de diferentes dispositivos. Além disso, quando o VBrick Rev é usado ao longo do VBrick DME, isso estende essa capacidade de visualização de fora da rede interna para cada usuário autorizado do VBrick Rev. Além disso, o componente Uploader do CMS simplifica o fluxo de trabalho para carregar gravações do Meeting Server para o gerenciador de conteúdo de vídeo, Vbrick, de um NFS configurado conectado a um Meeting Server. Nenhuma importação manual de gravações é necessária. Quando o componente Carregador é configurado e ativado, as gravações são enviadas do NFS para Vbrick.

| Number of<br>vCPUs | RAM | Number of 720p<br>streams | Number of 1080p<br>streams | Number of audio-only<br>streams |
|--------------------|-----|---------------------------|----------------------------|---------------------------------|
| 4                  | 4GB | 50                        | 37                         | 100                             |
| 4                  | 8GB | 100                       | 75                         | 200                             |
| 8                  | 8GB | 200                       | 150                        | 200                             |

#### Streamer

The information in this document was created from the devices in a specific lab environment. Todos os dispositivos usados aqui começaram com configurações limpas (padrão). If your network is live, make sure that you understand the potential impact of any command.

#### Carregador

O componente Carregador pode ser instalado no mesmo servidor que o componente Gravador ou em um servidor separado. Se estiver instalado no mesmo servidor que o Gravador, adicione algumas vCPUs para ele usar. Se executado em um servidor diferente, use a mesma especificação de servidor do Gravador: VM dedicada com no mínimo 4 núcleos físicos e 4 GB de RAM.

O Servidor de Reunião executando o Uploader exigirá permissões de Leitura e Gravação para o NFS (Network File Sharing, compartilhamento de arquivos de rede). O carregador deve ser executado em um servidor de reunião diferente e não em Call Bridge que hospeda as conferências.

| Component   | Connecting to            | Destination port to open                                  |
|-------------|--------------------------|-----------------------------------------------------------|
| Call Bridge | NFS (version 3)          | 2049                                                      |
| Uploader    | Web Admin of Call Bridge | 443 or port specified in Uploader configuration           |
| Uploader    | Vbrick Rev server        | 443 for video uploads and API access to Vbrick Rev server |

## Configurar

## Diagrama de Rede

Há vários cenários compatíveis para implantar o Streamer e o Uploader com o CMS, como: um único callbridge com vários servidores de streaming, um cluster callbridge com um único servidor de streaming e um cluster callbridge com vários servidores de streaming. Este documento baseia-se em uma implantação básica com um cluster de callbridge conectando-se a um único servidor de carregador, já que todas as etapas de configuração com esse cenário também se aplicam a outros cenários.

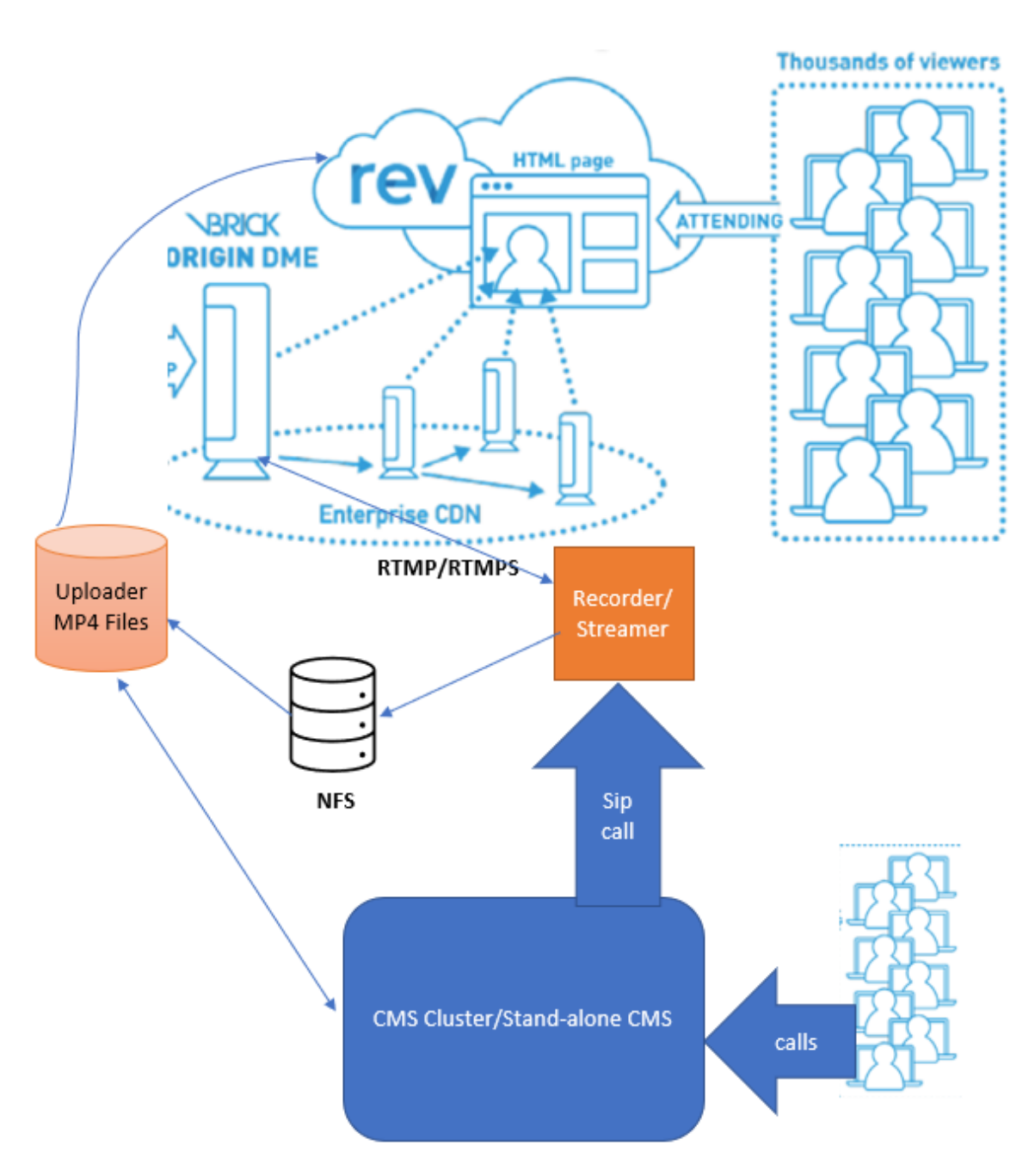

Como mostrado na imagem acima

Cluster CMS CallBridge

Streamer/Recorder do CMS

Carregador CMS

VBrick DME para transmissão

VBrick Rev para transmissão

Configurações

Streamer

Supõe-se que a callbridge já está configurada e aceitando chamadas.

#### Etapa 1. Certificados

Os novos componentes do navegador não exigem a escuta de conexões https, no entanto, ele ouve as conexões SIP, o servidor do navegador deve ter um certificado válido para a comunicação TLS.

streamer> pki csr tac CN:.\*.tptac9.com subjectAltName:streamer.tptac9.com ...... Created key file tac.key and CSR tac.csr CSR file tac.csr ready for download via SFTP

Obter o certificado assinado da Autoridade de Certificação (AC) local. Carregue o certificado de geração usando o protocolo SFTP para o servidor Streamer. Verificado se os certificados foram carregados com êxito.

Neste documento, os certificados curinga são usados para simplificar. Use o guia de certificado para referência.

https://www.cisco.com/c/dam/en/us/td/docs/conferencing/ciscoMeetingServer/Deployment\_Guide/ Version-3-1/Certificate-Guidelines-for-all-Deployments-3-1.pdf

streamer> pki list User supplied certificates and keys: tac.key tac.cer ROOTCA.cer example.key
example.csr tac.csr

#### Etapa 2. Configuração de MMP/SSH

• Configure a interface de escuta do navegador e as portas TCP e TLS SIP para escutar usando o comando MMP stream sip Listen <interface> <tcp-port|none> <tls-port|none>

Streader> Streader SIP Listen a 7000 7001

Para usar somente a conexão sip TLS. Configure a conexão TCP sip como "none" o comando está abaixo

Streader> Streader SIP Ouça um none 7001

• Aplicar certificados para o servidor de transmissão

stream> stream sip certs tac.key tac.cer

• Selecione a qualidade para transmissão

stream> resolução de sip mais simples 720p

Habilitar streaming
 Streer> Streader Habilitar

• Opcionalmente, se TLS estiver configurado, você poderá executar a verificação TLS para SIP no navegador stream> tls sip trust ROOTCA.cer

# **Observação**: para que a conexão TLS seja segura, recomendamos habilitar a verificação TLS.

stream> tls sip verify enable

• Verifique se as informações de configuração inseridas acima estão corretas

streamer > streamer Enabled : false SIP interfaces : tcp a:7000, tls a:7001 SIP key file :
tac.key SIP certificate file : tac.cer SIP CA Bundle file : none SIP Resolution : 720p SIP
traffic trace : Disabled Call Limit : none

• Ative o navegador usando o comando: "habilitar dinamizador". Todas as mensagens devem mostrar "SUCESSO" como abaixo

streamer> streamer enable SUCCESS: Key and certificate pair match SUCCESS: Streamer enabled **Etapa 3.** configuração de API

Essa configuração é executada no CMS que hospeda o CallBridge. Abaixo, API na interface Webadmin do CMS. Qualquer cliente REST como Postman, Poster também pode ser usado para fazer isso. Quando o novo streaming SIP estiver ativado, ele poderá ser configurado e usado na Call Bridge em /callProfiles para sipStreamerUri.

Para usar API no servidor CMS. Ir Para Webadmin > Configuração > API

| Criar perfil de chamada            |          |            |                     |  |
|------------------------------------|----------|------------|---------------------|--|
| « start « prev 1 - 1 (of 1) next » | show all | Create new | Table view XML view |  |
|                                    |          |            | object id           |  |
|                                    |          |            |                     |  |

• Configurar sipStreamuri=demo@streamer.com e StreamingMode= Automático/Manual

The user part of the configured "sipStreamuri" (i.e. the part before '@' symbol) has no significant meaning, and for the new SIP streamer component, although required, it can usually be anything, e.g. "streamer@streamer.com".The important part of the URI is the "domain" part.

| « return to object list                                   |                                                               |            |           |  |  |  |
|-----------------------------------------------------------|---------------------------------------------------------------|------------|-----------|--|--|--|
| /api/v1/callProfiles/1c390ade-d4c2-4cfb-bc3a-251dc6d8b367 |                                                               |            |           |  |  |  |
| Related objects: /api/v1/callProfiles                     |                                                               |            |           |  |  |  |
| Table view XML view                                       |                                                               |            |           |  |  |  |
| Object co<br>stre<br>sip                                  | figuration<br>mingMode manual<br>treamerUri demo@streamer.com |            |           |  |  |  |
| Write this object to "/api/v1/system/pro                  | es"                                                           |            |           |  |  |  |
|                                                           |                                                               |            |           |  |  |  |
| /api/v1/callProfiles/1c390ac                              | e-d4c2-4cfb-bc3a-251                                          | ldc6d8b367 |           |  |  |  |
| par                                                       | cipantLimit 🗌                                                 |            |           |  |  |  |
|                                                           | locked Cunset>                                                |            |           |  |  |  |
| rec                                                       | rdinaMode 🗌 <unset> 🗸</unset>                                 |            |           |  |  |  |
| stre                                                      | mingMode 🗌 manual 💙 –                                         | present    |           |  |  |  |
| pas                                                       |                                                               | 7          |           |  |  |  |
| passo                                                     |                                                               |            |           |  |  |  |
| gatewayAudioCain                                          |                                                               | ×          |           |  |  |  |
| lyncoon                                                   | lockMode C <unset></unset>                                    | <b>v</b>   |           |  |  |  |
| sip                                                       | ecorderUri                                                    |            | ]         |  |  |  |
| sin                                                       | treamerUri 🗌 demo@stream                                      | ner.com    | - present |  |  |  |
|                                                           | Modify                                                        |            |           |  |  |  |
|                                                           |                                                               |            |           |  |  |  |

Configurar sipStreamuri=demo@streamer.com e StreamingMode= Automático/Manual

• Adicione o perfil de chamada do navegador criado acima ao /system/files. Esta é uma configuração global e o "sipStreamerUri" configurado será usado para operação de simplificar.

## /api/v1/system/profiles

Related objects: /api/v1/system/profiles/effectiveWebBridgeProfile

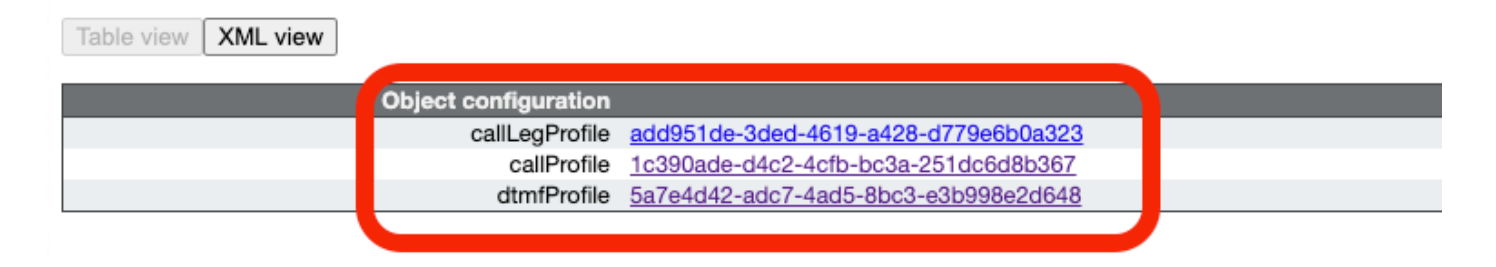

#### /api/v1/system/profiles

| callLegProfile        |   | add951de-3ded-4619-a428-d779e6b0a323 | Choose | - present |
|-----------------------|---|--------------------------------------|--------|-----------|
| callProfile           |   | 1c390ade-d4c2-4cfb-bc3a-251dc6d8b367 | Choose | - present |
| dtmfProfile           |   | 5a7e4d42-adc7-4ad5-8bc3-e3b998e2d648 | Choose | - present |
| userProfile           |   |                                      | Choose |           |
| ivrBrandingProfile    |   |                                      | Choose |           |
| callBrandingProfile   |   |                                      | Choose |           |
| compatibilityProfile  |   |                                      | Choose |           |
| dialInSecurityProfile |   |                                      | Choose |           |
| webBridgeProfile      |   |                                      | Choose |           |
|                       | M | odify                                |        |           |

#### Adicionar callProfile ao sistema/perfis

 Adicione o VBrick 'streamURL' aos espaços usados para transmissão. Como referência, um espaço chamado 'Stream' foi criado usando a interface da Web do CMS

#### Space configuration

| Filter |              |               | Submit                  |                           |         |          |                |               |
|--------|--------------|---------------|-------------------------|---------------------------|---------|----------|----------------|---------------|
|        | Name         | URI user part | Secondary URI user part | Additional access methods | Call ID | Passcode | Default layout |               |
|        | Stream       | 1004          |                         |                           | 98765   |          | not set        | [edit]        |
|        | 0.01         | 1000          |                         |                           |         |          | Hot Set        | (4440)        |
|        | TAC2         | 1005          |                         |                           | 654     |          | not set        | [edit]        |
|        | Telepresence | 3005          |                         |                           |         |          | not set        | [edit]        |
|        | Telepresence | 3001          |                         |                           |         |          | not set        | [edit]        |
|        |              |               |                         |                           |         |          | not set 🗸      | Add New Reset |

Delete

#### Espaço usado para transmissão

• Modifique o espaço para adicionar "StreamURL". O 'streamURL' no seguinte formato:

rtmp://<VBrickBroadcastUsername>:<VBrickBroadcastPassword>@<VBrick IP ou FQDN>/live/NameoftheStream. No exemplo, eu o configurei como "rtmp://broadcast:broadcast@10.106.81.40/live/SpaceStream77"

| Object configuration |                                                            |
|----------------------|------------------------------------------------------------|
| name                 | Stream                                                     |
| autoGenerated        | false                                                      |
| uri                  | 1004                                                       |
| calld                | 98765                                                      |
| streamUrl            | rtmp://broadcast:broadcast@10.106.81.40/live/SpaceStream77 |
| secret               | WzUQIu5cuqUG2)8.p9R_g                                      |
|                      |                                                            |

| /api/v1/coSpaces/ca2847f3-02c7-438 | 3b-9 | 93e5-09434ec9de42                                          |                           |
|------------------------------------|------|------------------------------------------------------------|---------------------------|
| userProvisionedCoSpace             |      | GUID (no                                                   | ne available)             |
| name                               |      | Stream                                                     | - present                 |
| uri                                |      | 1004                                                       | (URI user part) - present |
| secondaryUri                       |      |                                                            | (URI user part)           |
| callId                             |      | 98765                                                      | - present                 |
| cdrTag                             |      |                                                            | ]                         |
| passcode                           |      |                                                            | ]                         |
| defaultLayout                      |      | <unset></unset>                                            |                           |
| tenant                             |      | Choose                                                     |                           |
| callLegProfile                     |      | Choose                                                     |                           |
| caliProfile                        |      | Choose                                                     |                           |
| callBrandingProfile                |      | Choose                                                     |                           |
| dialInSecurityProfile              |      | Choose                                                     |                           |
| requireCallId                      |      | <unset> ¥</unset>                                          |                           |
| secret                             |      | VWzUQlu5cuqUG2j8.p9R_g                                     | - present                 |
| regenerateSecret                   |      | <unset> ¥</unset>                                          |                           |
| nonMemberAccess                    |      | <unset> ¥</unset>                                          |                           |
| ownerJid                           |      |                                                            | ]                         |
| streamUrl                          |      | rtmp://broadcast.broadcast@10.106.81.40/live/SpaceStream77 | URL) - present            |
| ownerAdGuid                        |      | GUID (no                                                   | ae available)             |
| meetingScheduler                   |      |                                                            | ]                         |
| panePlacementHighestImportance     |      |                                                            |                           |
| panePlacementSelfPaneMode          |      | <unset> ¥</unset>                                          |                           |
|                                    | Mo   | odify                                                      |                           |

#### Etapa 4. Criar "Regras de Saída"

Configure, uma URI personalizada que mapeia para uma regra outboundDialPlan (o domínio pode ser qualquer coisa, por exemplo, "stream.com"). Configure uma regra outboundDialPlan para corresponder ao domínio usado em StreerUri para rotear.

| C | Dutbound calls |              |                   |                      |                                              |                |          |          |             |        |                         |                  |
|---|----------------|--------------|-------------------|----------------------|----------------------------------------------|----------------|----------|----------|-------------|--------|-------------------------|------------------|
| F | Filter (       |              |                   | Submit               |                                              |                |          |          |             |        |                         |                  |
|   |                | Domain       | SIP proxy to use  | Local contact domain | Local from domain                            | Trunk type     | Behavior | Priority | Encryption  | Tenant | Call<br>Bridge<br>Scope |                  |
| Γ |                | streamer.com | 10.106.81.58:7000 |                      | <use contact<br="" local="">domain&gt;</use> | Standard SIP   | Continue | 20       | Unencrypted | no     | <al></al>               | (edit)           |
|   |                | streamer.com | 10.106.81.58:7001 |                      | <use contact<br="" local="">domain&gt;</use> | Standard SIP   | Stop     | 20       | Encrypted   | no     | <all></all>             | [edit]           |
| I |                | recorder.com | 10.106.81.58:6060 |                      | <use contact<br="" local="">domain&gt;</use> | Standard SIP   | Continue | 10       | Unencrypted | no     | <all></all>             | (edit)           |
|   |                | recorder.com | 10.106.81.58:6061 |                      | <use contact<br="" local="">domain&gt;</use> | Standard SIP   | Stop     | 10       | Encrypted   | no     | <all></all>             | (edit)           |
|   |                |              |                   |                      |                                              | Standard SIP 🗸 | Stop 🗸   | 0        | Auto 🗸      |        |                         | Add New<br>Reset |

#### Criar regras de saída

Como mostrado na imagem acima, para o Stream SIP, se portas padrão para SIP (5060,5061) não forem usadas, então é obrigatório especificar portas na configuração do Stream e incluir o seguinte número de porta para conectar ao campo "**proxy sip para usar**" quando outboundDialPlanRule está configurado para o serviço.

```
streamer > streamer Enabled : true SIP interfaces : tcp a:7000, tls a:7001 SIP key file : tac.key
SIP certificate file : tac.cer SIP CA Bundle file : none SIP Resolution : 720p SIP traffic trace
: Disabled Call Limit : none
Commender
```

#### Carregador

 Especifique o NFS e o diretório onde as gravações serão armazenadas que o carregador monitorará

stream> uploader nfs 192.168.15.38:Gravação

 Especifique o Servidor de Reunião que o Carregador consultará para obter informações de gravação • Especifique a porta do Web Admin no Servidor de Reunião executando a Call Bridge stream> uploader cms port 445

• Especifique o usuário com acesso à API no Meeting Server que executa a Call Bridge carregador> carregador cms user apiadmin stream> uploader cms password Insira a senha:

- Adicione o pacote de certificados do CMS ao repositório confiável do Meeting Server Crie um pacote de certificados (crt-bundle) contendo uma cópia do certificado da AC raiz e todos os certificados intermediários na cadeia do Administrador da Web no Servidor de Reunião executando a Call Bridge. stream> carregador cms trust ROOTCA.cer
- Configure o host Vbrick e a porta à qual o carregador se conectará Streader> carregador rev host ciscotac.rev-na.demo.vbrick.com Streader> uploader rev port 443

Observação: o padrão da porta é 443, a menos que especificado de outra forma

 Adicionar um usuário Vbrick Rev que tem permissão de API para carregar gravações de vídeo

stream> uploader rev user tacuser stream> uploader rev password Insira a senha:

Adicione o pacote de certificado ao repositório confiável do Vbrick Rev

Crie um pacote de certificados (crt-bundle) contendo uma cópia do certificado da AC raiz e todos os certificados intermediários na cadeia do servidor Vbrick Rev

stream> uploader rev trust vbrickbundle.cer

· Verificar a configuração do carregador e ativar o carregador

streamer> uploader Enabled : false NFS hostname : 192.168.15.38 NFS directory : Recording CMS host : join.mextp.local CMS port : 445 CMS user : apiadmin CMS trust bundle : ROOTCA.cer Vbrick Rev hostname : ciscotac.rev-na.demo.vbrick.com Vbrick Rev port : 443 Vbrick Rev username : tacuser Vbrick Rev trust bundle : brick.cer View access : Public cospace\_member\_access : edit recording\_owned\_by\_cospace\_owner : false fallback\_owner : admin comments\_enabled : true ratings\_enabled : true downloads\_enabled : true active\_upon\_upload : true delete\_after\_upload : false

Se a configuração estiver correta, use o comando "uploader enable" para ativar o componente Uploader. Todas as mensagens devem mostrar "SUCESSO" como mostrado abaixo.

streamer> uploader enable SUCCESS: uploader enabled

## Verificar

#### Streamer

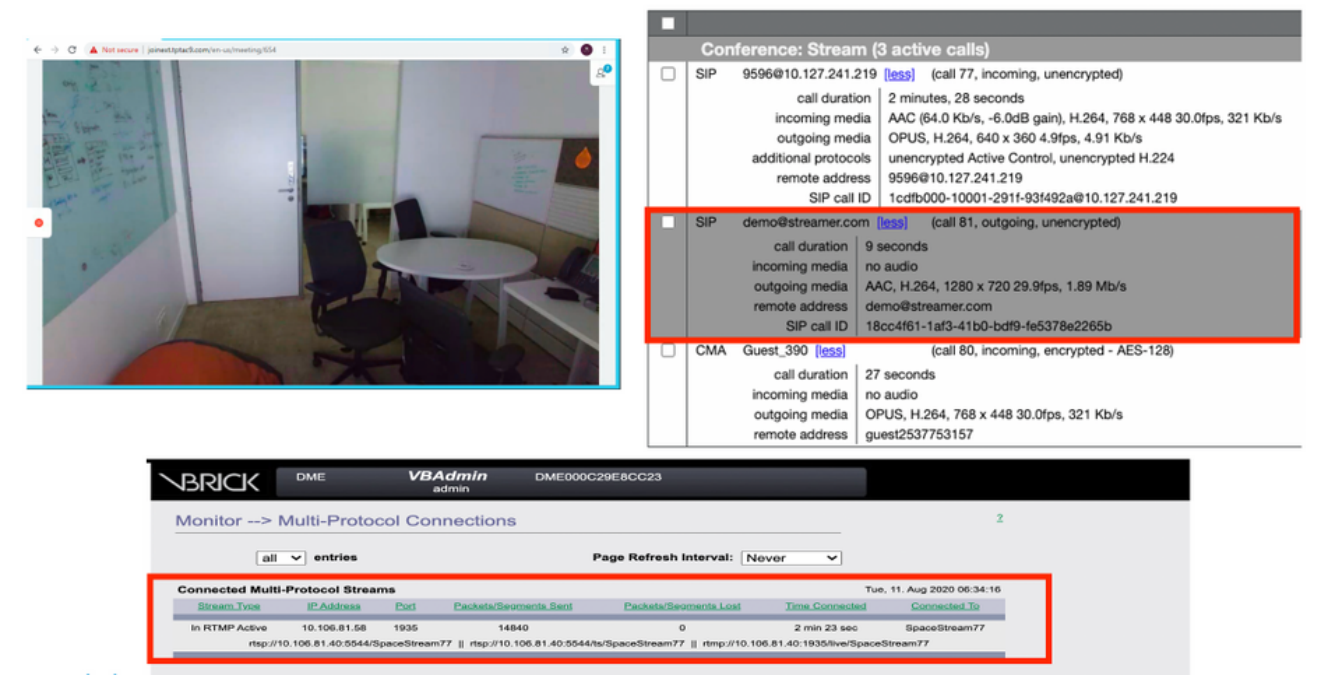

Transmissão em fluxo e conexão de uma chamada em fluxo sip

#### Carregador

Você pode ver o log de um evento bem-sucedido no syslog após o uploader.

```
Jun 17 22:24:41.867 user.info cms-02 Uploader[1]: scanning directory:
/mnt/recordings/forwardedCalls Jun 17 22:24:41.867 user.info cms-02 Uploader[1]: scanning
directory: /mnt/recordings/spaces Jun 17 22:24:41.869 user.info cms-02 Uploader[1]: checking the
status of /mnt/recordings/spaces/8a7076e2-6db6-47e9-98ee-3bd063e32559/20210618032309+0000_vid-
id=c4605aaf-dc49-4cd7-9174-c46185ba1983@vbrick.mp4 Jun 17 22:24:41.870 user.info cms-02
Uploader[1]: Getting from: https://ciscotac.rev-na.demo.vbrick.com:443/api/v1/videos/c4605aaf-
dc49-4cd7-9174-c46185ba1983/status Jun 17 22:24:42.035 user.info cms-02 Uploader[1]: Received
vbrick response status code: 200 Jun 17 22:24:42.035 user.info cms-02 Uploader[1]: vbrick
response: main.vbrickStatusResp{Status:"Ready"} Jun 17 22:24:42.035 user.info cms-02
Uploader[1]: file 20210618032309+0000_vid-id=c4605aaf-dc49-4cd7-9174-c46185ba1983@vbrick.mp4 vid
c4605aaf-dc49-4cd7-9174-c46185ba1983 status Ready Jun 17 22:24:42.035 user.info cms-02
Uploader[1]: Getting from: https://ciscotac.rev-na.demo.vbrick.com:443/api/v1/videos/c4605aaf-
dc49-4cd7-9174-c46185ba1983 status Ready Jun 17 22:24:42.035 user.info cms-02
Uploader[1]: Getting from: https://ciscotac.rev-na.demo.vbrick.com:443/api/v1/videos/c4605aaf-
dc49-4cd7-9174-c46185ba1983 status Ready Jun 17 22:24:42.035 user.info cms-02
Uploader[1]: Getting from: https://ciscotac.rev-na.demo.vbrick.com:443/api/v1/videos/c4605aaf-
dc49-4cd7-9174-c46185ba1983/playback-url Jun 17 22:24:42.200 user.info cms-02 Uploader[1]:
Received vbrick response 200
```

## Troubleshooting

#### Streamer

#### 1. Sem licença

O Streamer exigia uma licença de "gravador" no servidor com componente callbridge. Se isso não estiver presente ou se a licença for insuficiente, os erros como mostrado abaixo serão vistos nos

#### registros de eventos.

| 2020-08-09 | 04:00:18.946 | Info | API *TAC2" Space GUID: d4f2fa4c-4730-4dcb-9bcb-1d65c9e59016 <> Call Correlator GUID: fceebc78-ba2f-4f6d-8c29-cd711cc6de09 <> Internal GU       |
|------------|--------------|------|----------------------------------------------------------------------------------------------------|
| 2020-08-09 | 04:00:18.946 | Info | conference d1be8391-ed8c-4406-994c-2e07b46fbf4c: lock state has changed to unlocked                                                            |
| 2020-08-09 | 04:00:18.946 | Info | API call leg d95ba532-16c3-4afe-bf82-5514c9219efd in call d1be8391-ed8c-4406-994c-2e07b46fbf4c (API call 5d9067f5-44fd-4a63-8a36-af2d43a09cad) |
| 2020-08-09 | 04:00:18.946 | Info | unable to start recording (space 'TAC2') no license                                                                                            |
| 2020-08-09 | 04:00:18.947 | Info | conference d1be8391-ed8c-4406-994c-2e07b46fbf4c has control/media GUID: 6d365821-ddfa-49d7-bf4c-323089c2c3e5                                   |
| 2020-08-09 | 04:00:18.947 | Info | conference d1be8391-ed8c-4406-994c-2e07b46fbf4c named "TAC2"                                                                                   |
| 2020-08-09 | 04:00:18.947 | Info | call 2: configured - API call leg d95ba532-16c3-4afe-bf82-5514c9219efd with SIP call ID *58dda880-10001-21-93f492a@10.127.241.219*             |
| 2020-08-09 | 04:00:19.213 | Info | call 2: compensating for far end not matching payload types                                                                                    |
|            |              |      |                                                                                                    |

# Certifique-se de adicionar a licença necessária. O status da licença pode ser verificado na CLI usando o comando "license"

cms1> license Feature: callbridge status: Activated expiry: 2023-Apr-28 (690 days remain)
Feature: turn status: Activated expiry: 2023-Apr-28 (690 days remain) Feature: webbridge status:
Activated expiry: 2023-Apr-28 (690 days remain) Feature: customizations status: Activated
expiry: 2023-Apr-28 (690 days remain) Feature: local\_license\_mode status: Activated expiry:
2023-Apr-28 (690 days remain) Feature: recording status: Activated expiry: 2023-Apr-28 (690 days
remain) Feature: personal status: Activated expiry: 2023-Apr-28 (690 days
remain) Feature: personal status: Activated expiry: 2023-Apr-28 (690 days
remain) Feature: Activated expiry: 2023-Apr-28 (690 days
remain) Feature: personal status: Activated expiry: 2023-Apr-28 (690 days
remain) Feature: Activated expiry: 2023-Apr-28 (690 days
remain) Feature: personal status: Activated expiry: 2023-Apr-28 (690 days
remain) Feature: personal status: Activated expiry: 2023-Apr-28 (690 days
remain) Feature: personal status: Activated expiry: 2023-Apr-28 (690 days
remain) Feature: personal status: Activated expiry: 2023-Apr-28 (690 days
remain) Feature: personal status: Activated expiry: 2023-Apr-28 (690 days
remain)

#### 2.Porta TLS

Se a porta TLS estiver configurada e nenhum certificado for aplicado. Configurar certificados para streaming para usar TLS

Se o certificado não estiver disponível. Configurar somente a porta TCP

streamer> streamer sip listen a 7000 7001 streamer> streamer enable FAILURE: TLS port set but no certificates configured FAILURE: Streamer configuration not complete Agora você tem 2 opções para remover a porta TLS ou para adicionar o certificado SIP TLS Trust e Streamer

A Cisco recomenda ter a porta TLS habilitada.

#### 3. Sream RTMP não configurado corretamente

Você verá um erro nos logs

daemon.info streamer streamer-sip[2280]: 144500.368 : INFO : call 3: retrieved stream URL from RTCP: "rtmp://broadcast:broadcast@10.106.81.40/test" daemon.info streamer streamer-sip[2280]: 144500.368 : INFO : call 3: parsing rtmp://broadcast:broadcast@10.106.81.40/test daemon.info streamer streamer-sip[2280]: 144500.368 : INFO : call 3: RTMP stream="test" daemon.info streamer streamer-sip[2280]: 144500.368 : INFO : call 3: RTMP server="rtmp://10.106.81.40:1935/test" daemon.info streamer streamer-sip[2280]: 144500.370 : INFO : call 3: Connected to RTMP server daemon.info streamer streamer-sip[2280]: 144500.370 : INFO : call 3: C2 pending - len 1536 daemon.info streamer streamer-sip[2280]: 144500.370 : i call 3: snd: create new chunk stream 2 daemon.info streamer streamer-sip[2280]: 144500.370 : i call 3: snd: create new chunk stream 3 daemon.info streamer streamer-sip[2280]: 144500.370 : INFO : call 3: RTMP sent chunk size of 4096 and connect message daemon.info streamer streamer-sip[2280]: 144500.370 : INFO : call 3: RTMP sent chunk size of 4096 and connect message daemon.info streamer streamer-sip[2280]: 144500.370 : INFO : call 3: RTMP sent chunk size of 5

Verifique o procedimento na configuração do navegador e configure corretamente a URL RTMP no formato "rtmp://<VBrickBroadcastUsername>:<VBrickBroadcastPassword>@<VBrick IP ou FQDN>/live/NameoftheStream"

Como o CMS Streader é um cliente baseado em SIP e, conforme discutido anteriormente, ele exige que o roteamento esteja estabelecido. Isso pode causar situações em que as chamadas podem falhar. Considere este exemplo, em que o CMS Callbridge enviou uma chamada de saída, mas falhou com o seguinte 'timeout de transação - nenhuma resposta provisória enviando erro de CONVITE'

2021-06-28 17:37:02.412 Info user 'guest300535034' starting streaming (space 'test') 2021-06-28 17:37:02.413 Info API call leg bc0917df-589c-4628-887d-79481d322fed in call 63f0b174-831e-4a12-b4ee-27186d4162af (API call 00286960-9af9-4d5d-9ca7-20dd40425292) 2021-06-28 17:37:02.413 Info call 44: outgoing SIP call to "demo@streamer.com" from space "test" 2021-06-28 17:37:02.413 Info call 44: configured - API call leg bc0917df-589c-4628-887d-79481d322fed with SIP call ID "7d37a80e-7996-4e8d-aa87-77c9d4729cec" 2021-06-28 17:37:04.482 Info call 42: receiver report 1 interval for rx video 0 = 6113ms (period 6108ms) 00000000 2021-06-28 17:37:22.074 Info call 44: falling back to unencrypted control connection... 2021-06-28 17:37:54.075 Info call 44: ending; local SIP teardown with reason 7 (transaction timeout - no provisional responses sending INVITE) - not connected after 0:52 2021-06-28 17:37:54.075 Info call 44: destroying API call leg bc0917df-589c-4628-887d-79481d322fed 2021-06-28 17:37:54.076 Info streaming call leg for space 'test' disconnected with reason 7 (transaction timeout - no provisional responses sending INVITE)

Revise as configurações de chamadas de saída nos servidores CMS Callbridge para validar o local para o qual está sendo enviado e se está sendo definido corretamente. Verifique também se o perfil de chamada está configurado com URI de fluxo correto e se o mesmo está associado ao Cospace.

#### Carregador

1. Os detalhes de Vbrick não estão corretos.

Você pode ver um erro no log do carregador

Jun 27 11:29:27.864 user.info streamer Uploader[1]: Received vbrick response 500 Jun 27 11:29:27.864 user.info streamer Uploader[1]: posting to:

https://sales.vbrick.com:443/api/v1/user/login Jun 27 11:29:47.870 user.info streamer Uploader[1]: Received vbrick response 500 Jun 27 11:29:47.870 user.err streamer Uploader[1]: Failed to initialise Vbrick Client Jun 27 11:29:47.870 user.err streamer Uploader[1]: vbrick returned status code: 500

Certifique-se de ter configurado as credenciais e a porta corretas para o servidor vbrick. Verifique também se o Uploader deve conseguir acessar a porta do webadmin do CMS callbridge.